# **FE 257 GIS LAB 3** Working with Attribute Data and Clipping Spatial Data Determining Land Use and Ownership Patterns Associated with Streams

One of the primary goals of this course is to give you some hands-on experience in using ArcGIS Pro tools for forestry activities. We've now explored how to import, manipulate, and create maps of watershed areas. This lab is designed to make you more familiar with how to use ArcGIS Pro for basic GIS operations that involve topology processing.

The lab exercise uses spatial data from a coastal watershed. We will calculate some area and linear measurements of watershed features. We will also work with some of the attribute data to answer a brief set of questions. You will work with ESRI shapefiles again this week, which is a very common GIS file format.

## What you will learn in this lab:

You will learn how to work with ESRI shapefiles, how to export data to a shapefile format, and how to perform some basic spatial data processing. You will perform some attribute editing and learn how to do a summary of attribute data. You will manipulate how spatial data are represented. This lab should provide you with an exposure to basic data representation and cartographic principles. These skills will assist your future GIS labs.

At this point, you will go through a guided exercise. We will perform our operations on the Middle Siletz River Watershed.

Open the Windows Explorer and navigate to the t:\classes\fe257\gislab3 location on the forestry network. Using the mouse, right click on this folder and choose Copy from the menu that appears. Use Windows Explorer to navigate to your workspace\fe257 folder. For most of you this will be located on the Z:\ drive and will have the same name as your user name- for me it's \nicolatk\fe257. Enter your fe257 workspace folder, right click and choose Paste from the menu that appears. This should copy the gislab3 folder and all files located in the folder to your workspace.

## **Guided Exercise Highlights**

Copying and manipulating spatial data in the form of ESRI shapefiles. Creating shapefiles from existing shapefiles. Clipping spatial data. Summarizing attribute data. Editing and creating attribute data.

Open ArcGIS Pro and add each of the three ESRI shapefiles that should be in your gislab3 folder into a data frame by using the same method as Lab 1: connecting to the gislab3 folder and using the Add Data button.

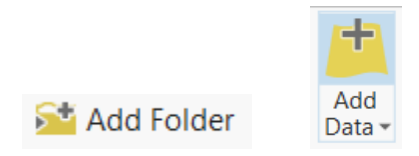

You can select all three shapefiles by clicking on the first one and holding the control key down while you select the others. When you do this and select the Add button, you can open all three files at the same time. The shapefiles should appear on the northwest Oregon coast. Once the shapefiles have been added to your Contents, they're known as layers. Let's adjust the way the layers are displayed so that they match your preferences (right click on a layer and choose Symbology). I prefer streams that are blue and lightly shaded watersheds. Let's also change the name of the layers so that they are capitalized: "Streams", "Oregon", and "Watersheds."

Rename the data frame to "Three Watersheds" by right clicking on the data frame, accessing Properties, the General tab, and typing in the Name box.

Save your map project as Lab3.aprx in your gislab3 workspace.

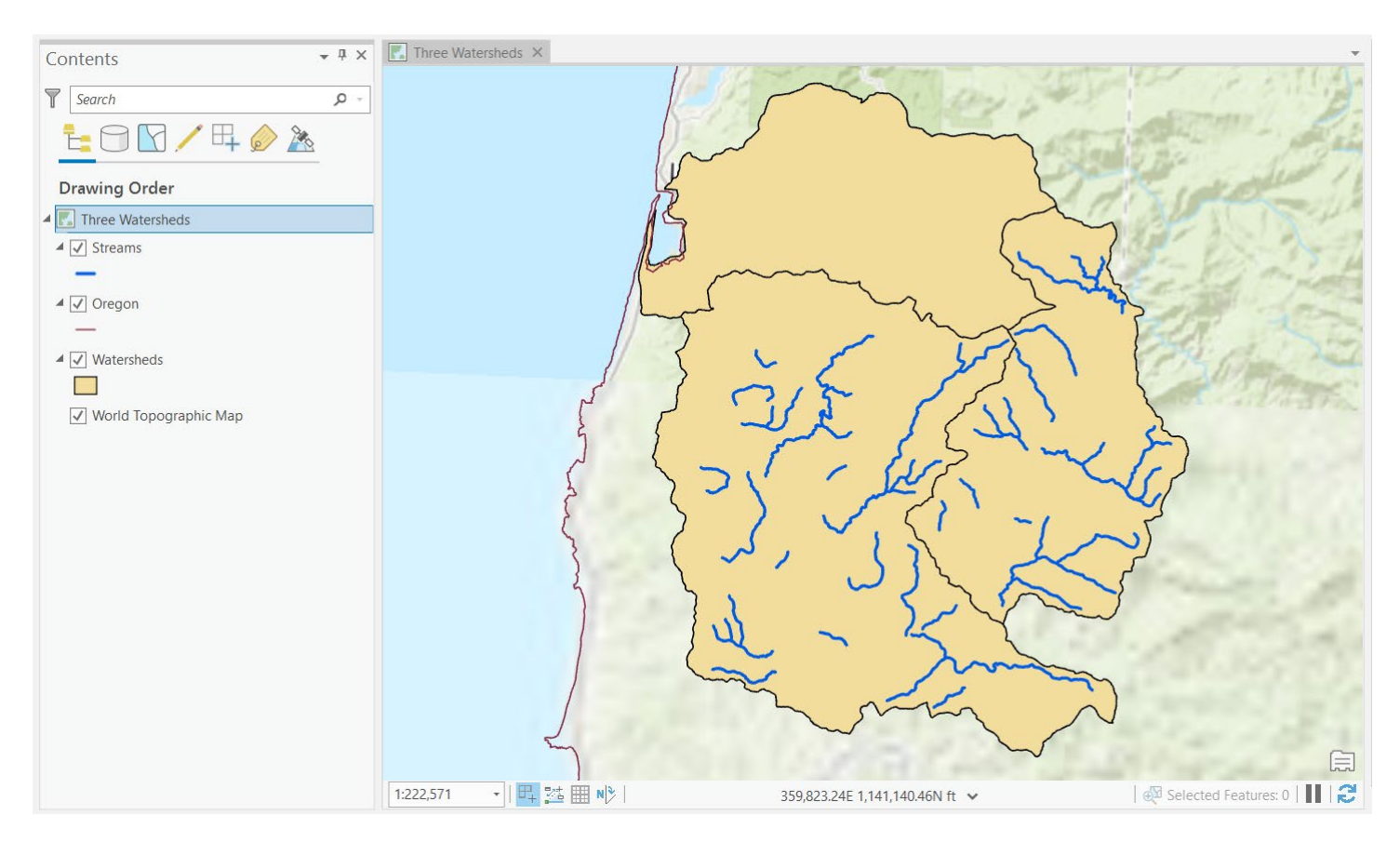

## **Creating Shapefiles**

Zoom to the extent of the "Watersheds" layer by right clicking on it and choosing Zoom To Layer.

Exp

You should see that there are three watershed areas delineated in this area. Let's find out what data is connected to each of these areas by using the pop up identification tool and clicking on each of the watersheds.

|       | Pop-up                                                                |                                                                    | <b>-</b> □ × |
|-------|-----------------------------------------------------------------------|--------------------------------------------------------------------|--------------|
|       | <ul> <li>Watersheds (1)</li> <li>MIDDLE SIL</li> </ul>                | )<br>Letz River                                                    |              |
|       | Watersheds - N                                                        | IDDLE SILETZ I                                                     | RIVER        |
|       | FID<br>AREA<br>PERIMETER<br>WATERSHEDS<br>WATERSHE_1<br>ACRES<br>NAME | 1<br>1804910000<br>230136<br>3<br>0<br>0<br>MIDDLE SILETT<br>RIVER | z            |
| olore | 465.778.22F.1.1                                                       | 36 162 89N ft                                                      | 19 · · · Q.  |
|       | 100,110,222 1,1                                                       | SO, FOLIOSIN IL                                                    |              |

Let's select the Middle Siletz watershed by clicking on the Select tool in the Map toolbar and clicking on part of the watershed polygon while being careful not to click on a stream or the Oregon border.

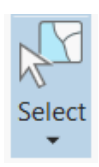

Notice that the border surrounding the polygon changes to bright blue when selected; your map should look similar to the figure below.

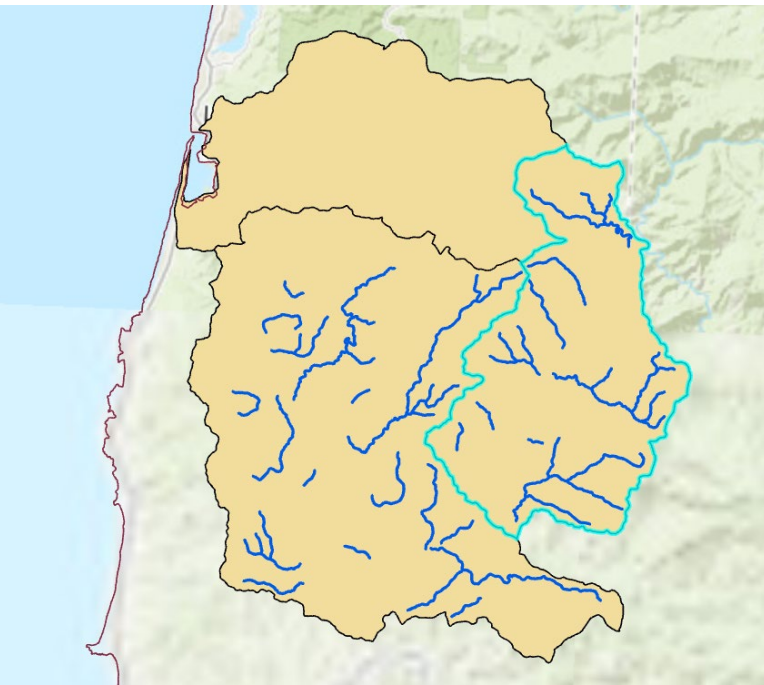

Let's create a shapefile from the selected polygon so that we can focus our analysis on this area. With the polygon of interest selected, right click on the Watersheds layer in the Contents, choose Data, then Export Features from the pop up menu.

| 😫 🗟 🗟 🕤 - 👌 🕫          | ß        | Сору                         |   | rcGl        | S Pro           |          |            |   |  |  |
|------------------------|----------|------------------------------|---|-------------|-----------------|----------|------------|---|--|--|
| Project Map Inse       | Έ×       | Remove                       |   | mac         | gery            | Share    | Appeara    |   |  |  |
| 💼 🏷 Cut                | -        | Group                        |   | -           |                 |          |            |   |  |  |
| Сору                   |          | Attribute Table              |   |             |                 | 12-11    |            |   |  |  |
| Paste                  |          | Add Error Layers             |   | dd<br>ita • | Add<br>Preset 🕶 | Select   | Attributes |   |  |  |
| Clipboard              |          | Design                       | Þ | rer         |                 |          | Sele       |   |  |  |
| Contents               | և        | Create Chart                 | ۲ | eds         | ×               |          |            |   |  |  |
| Search                 | <b>*</b> | New Report                   |   |             |                 |          | 1.83       |   |  |  |
|                        |          | Joins and Relates            | F |             |                 |          | 817        |   |  |  |
|                        | Q        | Zoom To Layer                |   |             |                 |          | $\sim$     |   |  |  |
| Drawing Order          | Q.       | Zoom To Make Visible         |   |             |                 |          |            |   |  |  |
| Three Watersheds       |          | Selection                    | Þ |             |                 | 18       | 3          |   |  |  |
| ✓ Streams              |          | Label                        |   |             |                 |          |            |   |  |  |
| _                      | Â        | Labeling Properties          |   |             |                 | 1 so     | ~          |   |  |  |
| ▲ 🖌 Oregon             | A        | Convert Labels To Annotation |   |             |                 | 11       | La         |   |  |  |
| ▲ ✓ Watersheds         | 1        | Symbology                    |   |             | 1               | 12       | $\langle$  |   |  |  |
|                        | <b>P</b> | Disable Pop-ups              |   |             | 1               |          | >          |   |  |  |
| ✓ World Topographic Ma | 扇        | Configure Pop-ups            |   |             | r               | ~        |            |   |  |  |
|                        |          | Data                         | × | ,           | Export P        | eatures  |            | ← |  |  |
|                        |          | Sharing                      | Þ | Ξ÷,         | Export          | able     |            | - |  |  |
|                        |          | View Metadata                |   |             | Remate          | h Addres | ses        |   |  |  |
|                        | /        | Edit Metadata                |   |             | >               | 1        |            |   |  |  |
|                        | P        | Properties                   |   |             | 2               |          |            |   |  |  |

The Geoprocessing window will appear and display the Feature Class to Feature Class tool. This is because we are exporting data from a polygon feature class (All Watersheds) to another polygon feature class (Middle Siletz Watershed). Specify a name for the new shapefile (midsilshed.shp) and browse to direct it to your gislab3 folder. Leave all other default settings and click Run.

| Geoprocessing           |                      | <b>→</b> ᡎ ×      |
|-------------------------|----------------------|-------------------|
| E Feature Cla           | ass to Feature Class | $\oplus$          |
| Parameters Environments |                      | ?                 |
| Input Features          |                      |                   |
| Watersheds              |                      | - 🧎 🦯 -           |
| Output Location         |                      |                   |
| gislab3                 |                      |                   |
| Output Feature Class    |                      |                   |
| midsilshed.shp          |                      |                   |
| Expression              |                      |                   |
| Field Map               | Source               | Droportion        |
| Output Fields 🕁         | Source               | Properties        |
| AREA                    | Merge Rule First     | •                 |
| PERIMETER               | Watersheds           |                   |
| WATERSHEDS              | AREA                 | •                 |
| WATERSHE_1              |                      |                   |
|                         | Add New Sou          |                   |
| ACRES                   | Add New Sou          | irce 🗸            |
| ACRES                   | Add New Sou          | irce 🗸            |
| ACRES<br>NAME           | Add New Sou          | irce 🗸            |
| ACRES<br>NAME           | Add New Sou          | irce 🗸            |
| ACRES<br>NAME           | Add New Sou          | rrce ✔<br>Run ()€ |

If successful a number of things will happen. You will see a message at the bottom of your geoprocessing window:

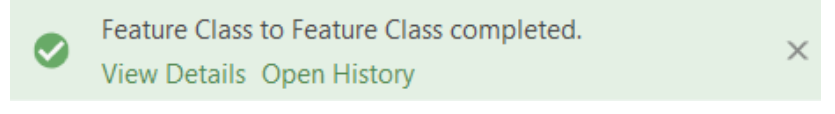

### A geoprocessing history pop up should appear showing task completion:

| Parameters            |                                                                                                    |
|-----------------------|----------------------------------------------------------------------------------------------------|
| Input Features        | Watersheds                                                                                                    |
| Output Location       | C:\Users\khnic\fe257\gislab3                                                                                                    |
| Output Feature Class  | midsilshed.shp                                                                                                    |
| Expression            |                                                                                                    |
| Field Map             | AREA "AREA" true true false 13 Float 0<br>0.First.#Watersheds.AREA.11:PERIMETER<br>"PERIMETER" true true false 13 Float 0<br>0.First.#Watersheds.PERIMETER11:WATERSHEDS<br>"WATERSHEDS" true true false 9 Long 0<br>9.First.#Watersheds.WATERSHEDS11:WATERSHE_1<br>"WATERSHE_1" true true false 9 Long 0<br>9.First.#Watersheds.WATERSHE_111:ACRES "ACRES"<br>true true false 19 Double 0<br>0.First.#, Watersheds.ACRES11:NAME "NAME" true<br>true false 20 Text 0 0.First.#, Watersheds.NAME.0.20 |
| Configuration Keyword |                                                                                                    |
| Output Feature Class  | C:\Users\khnic\fe257\gislab3\midsilshed.shp                                                                                                    |

#### Messages

Start Time: Sunday, January 5, 2020 1:43:08 PM Succeeded at Sunday, January 5, 2020 1:43:09 PM (Elapsed Time: 0.10 seconds) And the newly created midsilshed layer should appear in your Contents and Map windows:

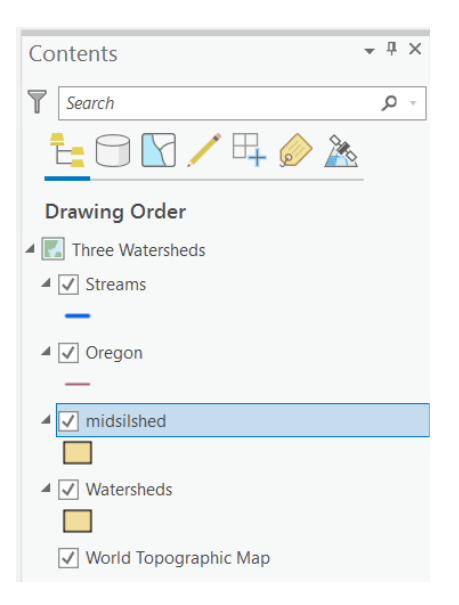

Rename the new layer to "Middle Siletz Watershed" by right clicking on it and accessing its Properties. Move this layer to the bottom of the Contents and turn the Watersheds layer off from view. Your map should now look like this:

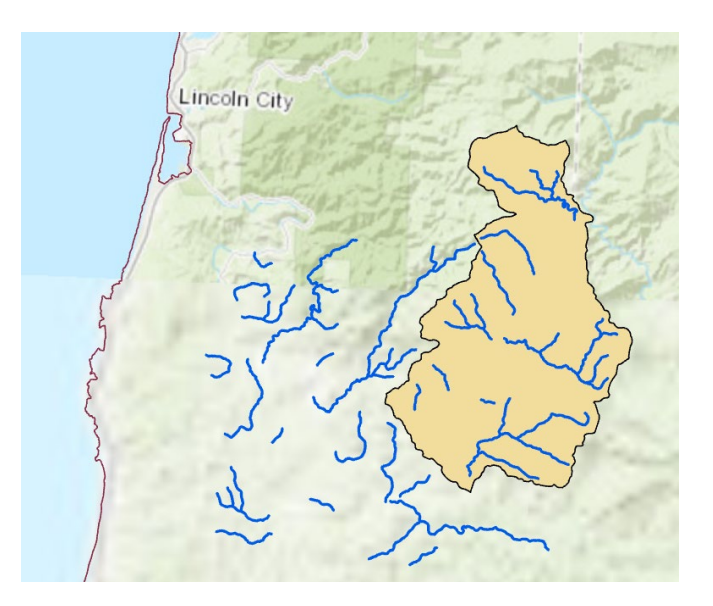

Save your map project.

### **Clipping Spatial Data**

For our lab exercise we want to also make a layer that contains only those streams in the Middle Siletz Watershed. We'll use a clip operation to pare down the Streams layer to meet our objectives. Make the Geoprocessing window available by clicking on the tab in the lower right-hand corner next to Catalog.

Within Geoprocessing, search for Clip and click on the first result "Clip (Analysis Tools)."

| Geoprocessing                                                                    | * † × |
|----------------------------------------------------------------------------------|-------|
| € clip                                                                           | × • 🕀 |
| Clip (Analysis Tools)<br>Extracts input features that overlay the clip features. |       |
| < №                                                                              |       |

Clip the Streams layer to Middle Siletz Watershed and write the output to your gislab3 workspace with the name midsilstrms.shp. See the graphic below of the Clip dialog box:

| Geoprocessing                            |      | <b>→</b> ₽ × |
|------------------------------------------|------|--------------|
| $\odot$                                  | Clip | $\oplus$     |
| Parameters Environments                  |      | ?            |
| Input Features<br>Streams                |      | • 🗃          |
| Clip Features<br>Middle Siletz Watershed |      | • 🚘 🦯 •      |
| Output Feature Class                     |      |              |
| midsilstrms.shp                          |      |              |
| XY Tolerance                             | Feet |              |
|                                          |      |              |
|                                          |      |              |
|                                          |      |              |
|                                          |      |              |
|                                          |      |              |
|                                          |      |              |
|                                          |      |              |
|                                          |      |              |
|                                          |      |              |
|                                          |      |              |
|                                          |      |              |
|                                          |      |              |
|                                          |      |              |
|                                          |      | Run 🕑        |
| Catalog Geoprocessing                    |      |              |

Click Run. Some processing should take place. If successful you should receive these messages:

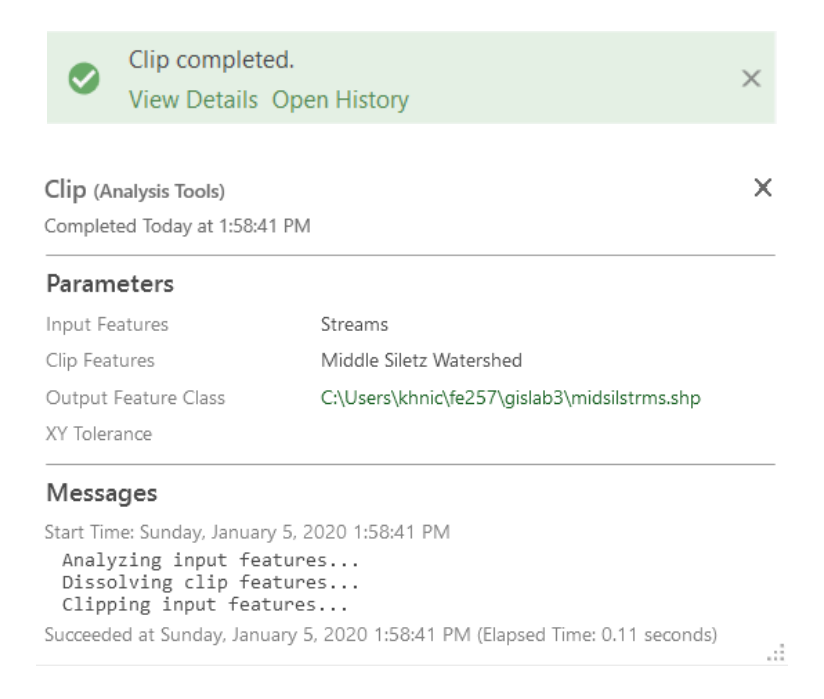

The new layer should be added to your Contents and Map. Access its properties and rename it to "Middle Siletz Streams." Turn off the Streams layer. Your map should now look like this.

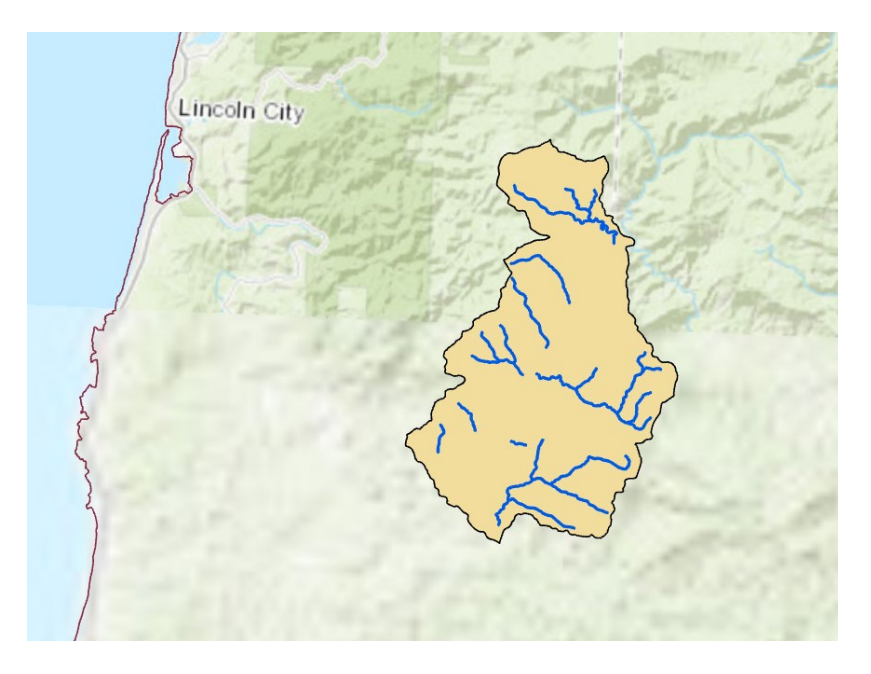

Create a new data frame so that we can move our two new layers into their own space. You can add a data frame by choosing Insert > New Map. Once the new data frame is inserted, rename it to Middle Siletz by right clicking on it, accessing Properties, and typing into the Name input box under the General tab.

Move Middle Siletz Watershed and Middle Siletz Streams into the new data frame by copy-pasting them from the Three Watersheds Contents window into the Middle Siletz Contents window. Once you've copied both layers to the new data frame, you can delete them from the old data frame by right clicking on them and choosing Remove.

Toggle to your new data frame if it isn't already active, make sure that the Middle Siletz Watershed layer is at the bottom of the Contents stack (if not, click on it and drag it), and adjust the Symbology to your liking. Your map should look similar to the graphic below.

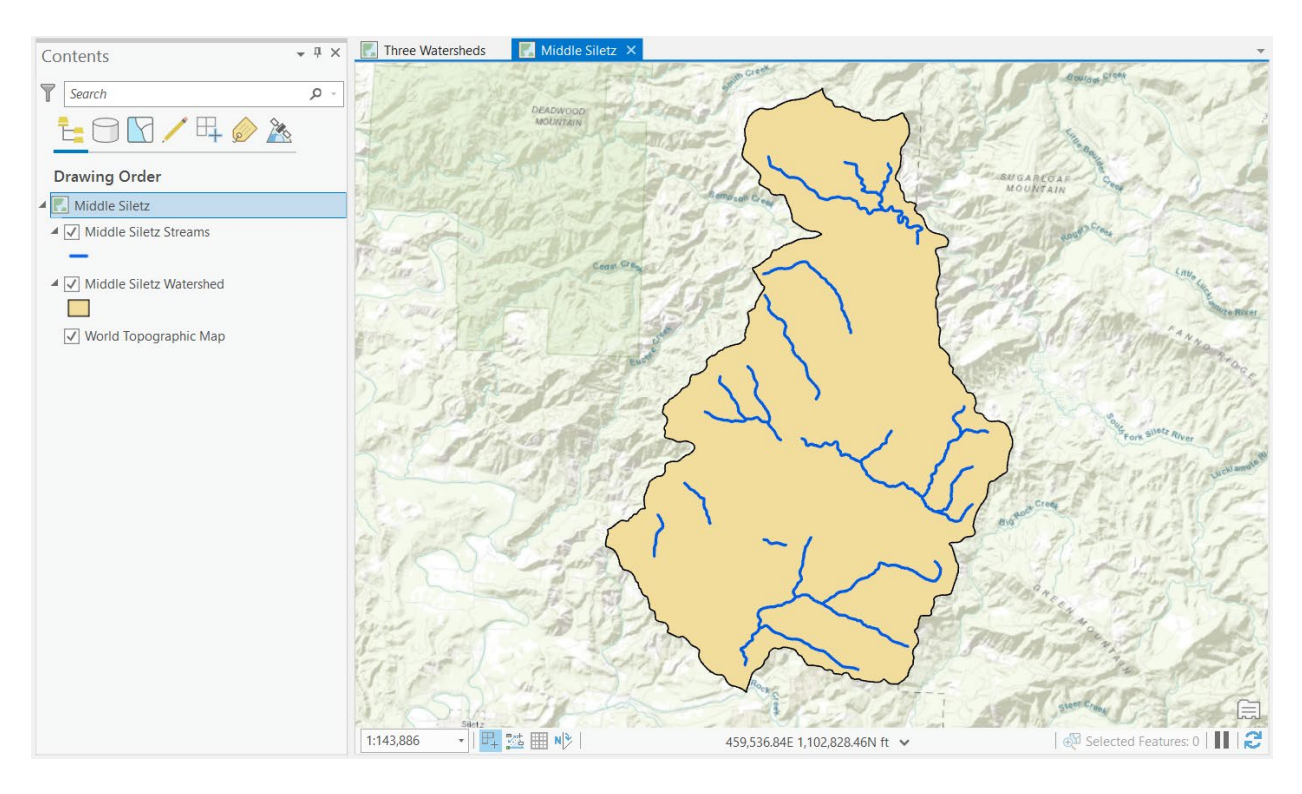

### Summarizing, Editing, and Joining Spatial Attribute Data

Let's take a look at the data that are attached to our Middle Siletz layers. Right click on the Middle Siletz Watershed layer and choose Attribute Table. There is only one polygon so only one record is present in the attribute table- not much to see here.

Right click on the "Middle Siletz Streams" layer and open its attribute table. Find the variable named "Ownership" by scrolling to the right. Let's create an output file from this table that will show us a summary of stream length by ownership category. Right click the heading of the Ownership column and select Summarize.

In the Summary Statistics window, the input table is Middle Siletz Streams. Browse to your gislab3 workspace and save the output table as Sum\_Output.dbf. In the Field drop down select Length and Sum for Statistic Type. Make sure the Case field shows Ownership. Click Run.

| Geopro               | ocessing                |         |                | <b>-</b> ↓ × |
|----------------------|-------------------------|---------|----------------|--------------|
|                      |                         | Summary | / Statistics   | $\oplus$     |
| Parame               | ters Environ            | ments   |                | ?            |
| Input T<br>Middl     | able<br>le Siletz Strea | ms      |                | • 🚘          |
| Output               | t Table                 |         |                |              |
| Sum_(                | Output.dbf              |         |                |              |
| Statisti<br>Field (* | S Field(s)              |         | Statistic Type |              |
| LE                   | NGTH                    | -       | Sum            | •            |
|                      |                         | -       |                | •            |
| Case fi              | eld 😔                   |         |                |              |
| 0                    | WNERSHP                 |         |                | -            |
|                      |                         |         |                | -            |
|                      |                         |         |                |              |
|                      |                         |         |                |              |
|                      |                         |         |                |              |
|                      |                         |         |                |              |
|                      |                         |         |                |              |
|                      |                         |         |                |              |
|                      |                         |         |                |              |
|                      |                         |         |                |              |
|                      |                         |         |                |              |
|                      |                         |         |                |              |
|                      |                         |         |                |              |
|                      |                         |         |                | Run 🕟        |
| Catalog              | Geoprocessi             | ng      |                |              |

If successful, these messages will appear:

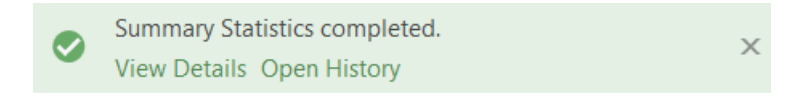

### Summary Statistics (Analysis Tools)

Completed Today at 5:03:22 PM

### Parameters

| Input Table         | Middle Siletz Streams                       |
|---------------------|---------------------------------------------|
| Output Table        | C:\Users\khnic\fe257\gislab3\Sum_Output.dbf |
| Statistics Field(s) | LENGTH SUM                                  |
| Case field          | OWNERSHP                                    |

#### Messages

Start Time: Sunday, January 5, 2020 5:03:22 PM Succeeded at Sunday, January 5, 2020 5:03:22 PM (Elapsed Time: 0.04 seconds)

The newly created table appear in your Contents window:

Standalone Tables
Sum\_Output

Right click on the table name and choose Open. The output file lists stream length sums by ownership category.

|     | Middle | Siletz Streams    | Sum_Output    | ×             |
|-----|--------|-------------------|---------------|---------------|
| Fie | eld: 井 | Add 👿 Delete 🕎 Ca | alculate Sele | ction: 🔄 Zoom |
| ⊿   | OID    | OWNERSHP          | FREQUENCY     | SUM_LENGTH    |
|     | 0      | BOISE CASCADE     | 11            | 52669.060425  |
|     | 1      | GEORGIA PACIFIC   | 33            | 163925.920898 |
|     | 2      | PRIVATE           | 5             | 16694.750122  |

Close this summary table.

Let's look at a variable that represents land use and land cover data for the streams. Return to the attribute table for "Middle Siletz Streams." Find the field "Luse1" and perform a summary on this field by right clicking on the column header and choosing Summarize. In the Summary Statistics window, the input table is Middle Siletz Streams. Browse to your gislab3 workspace and save the output table as Sum\_Output\_2.dbf. Change Field to LUSE1 and Statistic Type to Count. Click Run.

| Geopro                     | ocessing                            |         |                | ≁ ų ×    |
|----------------------------|-------------------------------------|---------|----------------|----------|
| $\odot$                    |                                     | Summary | Statistics     | $\oplus$ |
| Parame                     | ters Environ                        | ments   |                | ?        |
| Input T<br>Middl<br>Output | able<br>le Siletz Strean<br>t Table | ns      |                | • 🗃      |
| Sum_(                      | Output_2.dbf                        |         |                |          |
| Statisti<br>Field (•       | ics Field(s)                        |         | Statistic Type |          |
| L L                        | JSE1                                | •       | Count          | •        |
|                            |                                     | •       |                | -        |
| Case fi                    | eld 😔                               |         |                |          |
| LL                         | JSE1                                |         |                |          |
|                            |                                     |         |                | •        |
|                            |                                     |         |                |          |
|                            |                                     |         |                |          |
|                            |                                     |         |                |          |
|                            |                                     |         |                |          |
|                            |                                     |         |                |          |
|                            |                                     |         |                |          |
|                            |                                     |         |                |          |
|                            |                                     |         |                |          |
|                            |                                     |         |                |          |
|                            |                                     |         |                |          |
|                            |                                     |         |                | Run 🕟    |
| Catalog                    | Geoprocessir                        | Ig      |                |          |

Just like the last table, geoprocessing messages will notify you of your success and the new table will appear in the Contents. Open Sum\_Output\_2.dbf and note the three categories representing land use types listed in the output table.

| III Middle Siletz Streams III Sum_Outpu  |   |     |       |           |    |            |    | ×    |
|------------------------------------------|---|-----|-------|-----------|----|------------|----|------|
| Field: 🐺 Add 🐺 Delete 🖭 Calculate Select |   |     |       |           |    |            |    | tior |
|                                          | ⊿ | OID | LUSE1 | FREQUENCY |    | COUNT_LUSE |    |      |
|                                          |   | 0   | LT    |           | 2  |            | 2  |      |
|                                          |   | 1   | ST    |           | 32 |            | 32 |      |
|                                          |   | 2   | YT    |           | 15 |            | 15 |      |

We're going to add a variable to this table that's more descriptive of land use and we will join the resulting file to the original attribute table.

- 1. Select "Add" from the Field toolbar at the top of the attribute table.
- 2. Enter the name "landuse" in the Field Name box, use the drop down list to select "Text" in the Data Type box, and set the Length to 20. We selected "Text" because we're going to work with a character variable and not a numeric variable. Click Save in the "Standalone Table, Data" toolbar, and the rest of the row will auto populate.

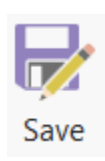

| III Middle S | iletz Streams                              | 📰 Sum_O    | utput_2    | 🔓 Fields: Su | m_Output(Midd | dle Siletz) 🗙 |               |         |           |       | Ŧ      |
|--------------|--------------------------------------------|------------|------------|--------------|---------------|---------------|---------------|---------|-----------|-------|--------|
| Current Laye | Current Layer Sum_Output_2 (Middle Siletz) |            |            |              |               |               |               |         |           |       |        |
| ⊿ / Visible  | Read Only                                  | Field Name | Alias      | Data Type    | Allow NULL    | Highlight     | Number Format | Default | Precision | Scale | Length |
| $\checkmark$ | $\checkmark$                               | OID        | OID        | Object ID    |               |               | Numeric       |         | 0         | 0     |        |
| $\checkmark$ |                                            | LUSE1      | LUSE1      | Text         |               |               |               |         | 0         | 0     | 2      |
| <b>v</b>     |                                            | FREQUENCY  | FREQUENCY  | Long         |               |               | Numeric       |         | 10        | 0     |        |
|              |                                            | COUNT_LUSE | COUNT_LUSE | Long         |               |               | Numeric       |         | 10        | 0     |        |
| $\checkmark$ |                                            | landuse    | landuse    | Text         |               |               |               |         | 0         |       | 20     |
| Click here   | Click here to add a new field.             |            |            |              |               |               |               |         |           |       |        |

### 3. This should add the new field to your Sum\_Output\_2 table.

|     | Middle | e Siletz St | reams 🔳     | Sum_Ou   | tput_2 | ×               |                 |
|-----|--------|-------------|-------------|----------|--------|-----------------|-----------------|
| Fie | eld: 井 | Add 🕎       | Delete 🕎 Ca | alculate | Selec  | tion: 🤠 Zoom To | ■ <b>↓</b><br>* |
| ⊿   | OID    | LUSE1       | FREQUENCY   | COUNT    | LUSE   | landuse         |                 |
|     | 0      | LT          | 2           |          | 2      |                 |                 |
|     | 1      | ST          | 32          |          | 32     |                 |                 |
|     | 2      | YT          | 15          |          | 15     |                 |                 |

We want to be able to type some descriptions that better clarify the land use and land cover types symbolized by the LUSE1 abbreviations. Double click in the first empty cell under landuse (this should in the same row as the LT record) and type "large timber", click the second empty cell and type "second growth," select the next and type "young timber." Your table should look like the figure below.

|     | Image: Middle Siletz Streams     Image: Sum_Output_2 ×   |       |           |       |      |               |  |  |  |  |  |  |  |  |
|-----|----------------------------------------------------------|-------|-----------|-------|------|---------------|--|--|--|--|--|--|--|--|
| Fie | Field: 🐺 Add 🐺 Delete 🕎 Calculate 🛛 Selection: 🔄 Zoom To |       |           |       |      |               |  |  |  |  |  |  |  |  |
| ⊿   | OID                                                      | LUSE1 | FREQUENCY | COUNT | LUSE | landuse       |  |  |  |  |  |  |  |  |
|     | 0                                                        | LT    | 2         |       | 2    | large timber  |  |  |  |  |  |  |  |  |
|     | 1                                                        | ST    | 32        |       | 32   | second growth |  |  |  |  |  |  |  |  |
|     | 2                                                        | YT    | 15        |       | 15   | young timber  |  |  |  |  |  |  |  |  |

We're going to join this summary data table to the attributes from Middle Siletz Streams. The joined data should give a land use/land cover description for every stream in the database. Go to your Contents and locate Middle Siletz Streams. Right click on this layer, chose Joins and Relates, then choose Add Join.

| Search                   | ß   | Сору                         |     | ~           | and Berg           |  |
|--------------------------|-----|------------------------------|-----|-------------|--------------------|--|
|                          | E×  | Remove                       |     | Q.          | Cedar C            |  |
|                          |     | Group                        |     | The second  | 197                |  |
| Drawing Order            |     | Attribute Table              |     | T           |                    |  |
| Middle Siletz            | ۲   | Add Error Layers             |     | 100         | CT- A              |  |
| ▲ ✓ Middle Siletz Stream |     | Design                       | ۲   |             | Adres All          |  |
| -                        | llı | Create Chart                 | +   | 1           | 68                 |  |
| Middle Siletz Waters     | 1   | New Report                   |     | 1           | Real Street        |  |
| World Topographic        |     | Joins and Relates            | - + | 囲           | <u>A</u> dd Join   |  |
| Standalone Tables        | Q   | Zoom To Layer                |     | Ω.          | Remove Join        |  |
|                          | 6   | Zoom To Make Visible         |     | 17I         | Remove All Joins   |  |
| Sum_Output_2             |     | Selection                    | ×   |             | Spatial Join       |  |
|                          |     | Label                        |     | +⊞<br>⊞∿    | Add Relate         |  |
|                          |     | Labeling Properties          |     | ×==<br>==>  | Remove Relate      |  |
|                          | A.  | Convert Labels To Annotation |     | X<br>H<br>H | Remove All Relates |  |

The way this join will work is that the attribute shared between Middle Siletz Streams and Sum\_Output\_2, which is LUSE1, will serve as the join item or common ID for the join. We'll need to make some choices in the Add Join dialog box that appears. The Layer Name is Middle Siletz Streams, both Input and Output Join Fields are LUSE1, and the Join Table is Sum\_Output\_2. Select Keep All Target Features and click Run.

| Geoprocessing                                     | <b>*</b> ἀ ×                          |
|---------------------------------------------------|---------------------------------------|
| € Ade                                             | d Join 🕀                              |
| Pending edits.<br>5 C 💀 🍺                         | ×                                     |
| Parameters Environments                           | ?                                     |
| Layer Name or Table View<br>Middle Siletz Streams | -                                     |
| LUSE1                                             |                                       |
| Join Table                                        |                                       |
| Sum_Output_2                                      | · · · · · · · · · · · · · · · · · · · |
| LUSE1                                             |                                       |
| ✓ Keep All Target Features                        |                                       |
|                                                   |                                       |
|                                                   |                                       |
|                                                   |                                       |
|                                                   |                                       |
|                                                   |                                       |
|                                                   |                                       |
|                                                   | Run 🕟                                 |

Scroll to the end of the Middle Siletz Streams attribute table and notice that fields have different titles and that there are also some new variables. These have been joined in a "one to many" relationship. Most importantly, the landuse field you created is now part of the Middle Siletz Streams attribute table.

|     |                       |                 |      |                 |    |     |    |    |      |             |    |     |    |     |             |             |    |     |             |     |      |     |   |    |      | _        |        |          |
|-----|-----------------------|-----------------|------|-----------------|----|-----|----|----|------|-------------|----|-----|----|-----|-------------|-------------|----|-----|-------------|-----|------|-----|---|----|------|----------|--------|----------|
|     | Middle Siletz Streams | ×               |      | _               | _  |     |    | _  |      |             | _  |     |    | _   | _           |             | _  | _   |             |     |      |     |   |    |      |          |        | <b>•</b> |
| Fie | ld: 📰 Add 👮 Delete    | Calculate Selec | tior | ı: ⊕            | Z  |     |    | ₹E | ∎ Sv | vitcl       | ו  |     |    | ×   | D           |             | eÉ | - C |             |     |      |     |   |    |      |          |        | =        |
| ⊿   | NEXT_STRM             | OWNERSHP        | R    | Ρ               | S  | Ρ   | S  | U  | G    | Α           | Ρ  | Р   | С  | В   | Ľ           | Ľ           | Ρ  | L   | Т           | Ţ   | C۱   | ' C | С | L  | F    | landuse  | ÷      |          |
|     | SILETZ RIVER          | GEORGIA PACIFIC | 1    | <mark>08</mark> | 42 | 26  | 23 | ST | ł.5  | ł.5         | 24 | 8   | 29 | 5   | i.2         | i.9         | 85 | 0   | ł.6         | 0   | 93   | 1   | 1 | ST | 32   | second g | growth |          |
|     | SILETZ RIVER          | GEORGIA PACIFIC | 2    | 34              | 84 | 03  | 09 | ST | ł.2  | 3.7         | 34 | 2.9 | 6  | 3   | <b>i.</b> 8 | ).3         | 36 | 86  | <u>j.8</u>  | 2.7 | 93   | 1   | 1 | ST | 32   | second g | growth |          |
|     | SILETZ RIVER          | GEORGIA PACIFIC | 1    | 12              | 36 | 48  | 49 | ST | 8.   | 1.4         | 33 | 3.1 | 31 | 3.1 | 3.9         | 2.4         | 88 | 53  | 20          | 27  | 94   | 3   | 1 | ST | 32   | second g | growth |          |
|     | SILETZ RIVER          | GEORGIA PACIFIC | 2    | 56              | 24 | 95  | 12 | ST | ).7  | 3.6         | 73 | 3.5 | 25 | ł.3 | 3.1         | 10          | 37 | 91  | 76          | 91  | C 94 | 3   | 1 | ST | 32   | second g | growth |          |
|     | SILETZ RIVER          | GEORGIA PACIFIC | 2    | 56              | 24 | 95  | 12 | ST | ).7  | 3.6         | 73 | 3.5 | 25 | ł.3 | 3.1         | 10          | 37 | 91  | 76          | 91  | C 94 | 3   | 1 | ST | 32   | second g | growth |          |
|     | MILL CREEK            | GEORGIA PACIFIC | 1    | 05              | 0  | 56  | 0  | ST | 1.1  | 7           | 33 | ł.8 | 27 | 3.2 | ).7         | 3.4         | 48 | 33  | 1.4         | ).2 | 93   | 1   | 1 | ST | 32   | second g | growth |          |
|     | MILL CREEK            | GEORGIA PACIFIC | 2    | 24              | 17 | 85  | 52 | ΥT | 1.2  | ).2         | 49 | 9   | 9  | 24  | 1.5         | <b>'.</b> 8 | 97 | 09  | <b>'.</b> 8 | 69  | 93   | 1   | 2 | ΥT | 15 1 | young ti | mber   |          |
|     | MILL CREEK            | GEORGIA PACIFIC | 3    | 67              | 73 | 70  | 29 | ΥT | 2.4  | 4           | 11 | 0   | 0  | 1.4 | 1.2         | 3.5         | 0  | 63  | ).9         | ).3 | 93   | 1   | 2 | ΥT | 15 1 | young ti | mber   |          |
|     | MILL CREEK            | GEORGIA PACIFIC | 1    | 34              | 56 | 98  | 24 | ST | 2.6  | <b>'</b> .1 | 6  | 1.7 | 1  | ł.7 | 1.7         | 3           | 17 | 3.1 | 2.9         | 1.7 | 93   | 2   | 1 | ST | 32   | second g | growth |          |
|     |                       |                 | 2    | 20              | 70 | e e | 70 | IТ | 10   | : 1         | 24 | 12  | A  | 10  | 14          | 10          | 24 | 50  | 10          | 5 4 | C 37 | h   | 0 | IТ | 2    | -        |        |          |

Now perform a summary of stream length by land use type. In Middle Siletz Streams, right click on the landuse field (should be the last field) and click Summarize. In the Summary Statistics dialogue box, the Input Table is Middle Siletz Streams. Browse to your gislab3 workspace and save the output table as Sum\_Output\_3.dbf. Under Field, scroll to midsilstrms.LENGTH and choose Sum for Statistic Type. Case field will be Sum\_Output\_2.landuse. Click Run.

| Geoprocessing                                        | ≁ † ×    |
|------------------------------------------------------|----------|
| Summary Statistics                                   | $\oplus$ |
| Pending edits.<br>5  ightarrow  ightarrow  ightarrow | ×        |
| Parameters Environments                              | ?        |
| Input Table<br>Middle Siletz Streams                 | •        |
| Output Table<br>Sum Output 3.dbf                     |          |
| Statistics Field(s)<br>Field (                       |          |
| idsilstrms.LENGTH  Sum                               | •        |
| •                                                    | •        |
| Case field 🛇                                         |          |
| Sum_Output_2.landuse                                 | •        |
|                                                      | •        |
|                                                      |          |
|                                                      |          |
|                                                      |          |
|                                                      |          |
|                                                      |          |
|                                                      |          |
|                                                      |          |
|                                                      | Run 🕟    |

Open Sum\_Output\_3.dbf from the Contents window. Your output should look like the table below.

|     | Middle | Siletz Streams |    | Sum_Ou   | tput_3 | ×     |            |
|-----|--------|----------------|----|----------|--------|-------|------------|
| Fie | eld: 📰 | Add 👮 Delete   | Ca | alculate | Sele   | ction | i: 🕂 Zoom  |
|     | OID    | Sum_Output     |    | FREQUE   | NCY    | SUN   | /_midsil   |
|     | 0      | large timber   |    |          | 2      | 118   | 337.759766 |
|     | 1      | second growth  |    |          | 32     | 1584  | 430.510498 |
|     | 2      | young timber   |    |          | 15     | 630   | )21.461182 |

Close this table.

Let's experiment a bit with our Streams layer and learn to use another ArcGIS Pro tool. Suppose that we wanted to see what portion of a layer's contents contained attribute data that matched a request that we had in mind. In the Middle Siletz Streams layer, a field exists that describes the number of conifers within the riparian area. Let's see which of the streams have conifer counts greater than 200.

1. Click on the Middle Siletz Streams layer in the Contents so it is highlighted. Go to the Map toolbar and click Select By Attributes.

|                                   | _               |           |                            | •                                 |                  |                             |                                                                                                    |                        |
|-----------------------------------|-----------------|-----------|----------------------------|-----------------------------------|------------------|-----------------------------|----------------------------------------------------------------------------------------------------|------------------------|
| Project Map                       | Insert Analysis | View Edit | Imagery S                  | Share Appearance                  | e Labeling       | Data                        |                                                                                                    |                        |
| Cut<br>Paste<br>Copy<br>Copy Path | Explore         |           | Add Add<br>Data - Preset - | Sele Select By el<br>Attributes o | ect By<br>cation | Infographics Measure Locate | Image: Second system     Image: Second system       Image: Second system     Image: Second system       Image: Second system     Im | Download<br>Map + Sync |
| Clipboard                         | Navigate        | Gi .      | Layer                      | Selecti                           | on 🖓             | Inquiry                     | Labeling                                                                                                    | Offline 🖬              |

In the Select Layer By Attribute dialogue box that appears, make sure Middle Siletz Streams is in the Input Rows box. Pick New Selection for Selection Type, then click New Expression to start building a new query. The Select By Attributes tool takes a user query and searches the layer of interest for all the values contained within that query's parameters, then returns those values to the user. In this case, we want to select all the streams in the Middle Siletz Streams layer that have conifer counts greater than 200 within their riparian areas. TCONIFER is the field in the Middle Siletz Streams attribute table stating how many trees are contained within a stream's riparian area. Therefore, in word form, our expression will look something like this:

Select all streams from the Middle Siletz Streams layer where TCONIFER is greater than 200 trees.

2. In the "Where" drop downs, select "TCONIFERS," "is greater than," and "183." We cannot enter 200 directly because this drop down draws from unique values in the attribute table; notice that the values closest to 200 in the attribute table is 183 and the next highest is 244. Therefore, to capture streams with greater than 200 trees, we must make 183 trees our threshold.

| Geoprocessing                                                                                                    | * ₫ ×    |
|----------------------------------------------------------------------------------------------------|----------|
| Select Layer By Attribute                                                                                                    | $\oplus$ |
| $\begin{array}{c} \begin{array}{c} \text{Pending edits.} \\ \hline \bullet & \bullet \\ \hline \bullet & \bullet \\ \end{array} \end{array}$ | ×        |
| Parameters Environments                                                                                                    | ?        |
| Input Rows<br>Middle Siletz Streams<br>Selection type<br>New selection<br>Expression<br>Èra Load 🔚 Save 🗙 Remove                             | •        |
|                                                                                                    | SQL 🔵    |
| Where TCONIFE * is gr * 183                                                                                                    | • ×      |
| + Add Clause                                                                                                    |          |
| Invert Where Clause                                                                                                    |          |

- 3. Click Run.
- 4. The corresponding records should be selected. Look at your map to see the set of streams that match this criterion.

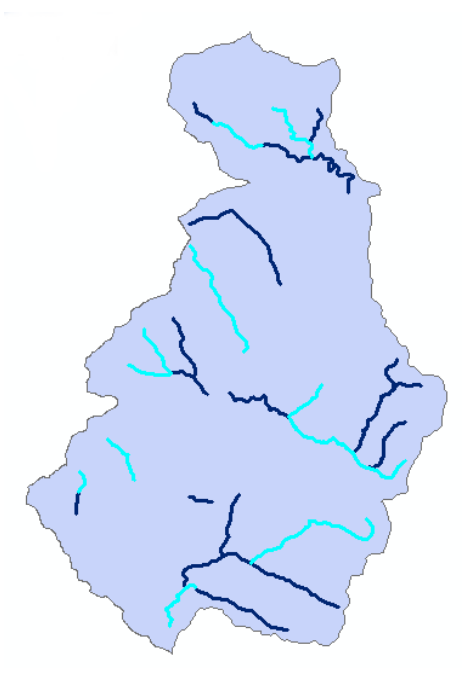

5. You might also notice that the records for these streams have been highlighted in the attribute table. If you've closed the table, open the attribute table for "Middle Siletz Streams" and look. There should be 21 records selected.

|     | 🖬 Middle Siletz Streams 🗙 |     |     |      |      |     |     |    |      |       |    |     |      |      |    |                  |                    |                  |                 |   |            |    |          |            |
|-----|---------------------------|-----|-----|------|------|-----|-----|----|------|-------|----|-----|------|------|----|------------------|--------------------|------------------|-----------------|---|------------|----|----------|------------|
| Fie | eld:                      |     | Ado | d 🎚  | d 🗗  | ele | te  | ÷  | Calo | culat | te | Sel | ecti | ion: | Ð  | Zoom To 📲 Switch | n 📃 Clear 👮 Delete | Сору             |                 |   |            |    |          | ≡          |
| ⊿   | F                         | S   | F   | Т    | L    | R   | L   | S  | S    | F     | Т  | L   | R    | C    | С  | LLID             | STREAM             | NEXT_STRM        | OWNERSHP        | R | Ρ          | S  | Ρ        | 5          |
|     | 0                         | Pol | 0   | 0    | 0    | 0   | 39  | 22 | 22   | 70    | 31 | 0   | 0    | 65   | 85 | 1238354447787    | PALMER CREEK       | SILETZ RIVER     | GEORGIA PACIFIC | 1 | <b>3</b> 8 | 42 | 26       | 2:         |
|     | 1                         | Pol | 0   | 0    | 0    | 0   | 96  | 23 | 23   | 59    | 70 | 0   | 0    | 56   | 85 | 1238354447787    | PALMER CREEK       | SILETZ RIVER     | GEORGIA PACIFIC | 2 | 34         | 34 | <u>3</u> | 26         |
|     | 2                         | Pol | 0   | 0    | 0    | 0   | 35  | 24 | 24   | 84    | 56 | 0   | 0    | 32   | 46 | 1237933447455    | MILL CREEK         | SILETZ RIVER     | GEORGIA PACIFIC | 1 | 12         | 36 | 48       | 4 <u>9</u> |
|     | 3                         | Pol | 0   | 0    | 0    | 0   | 3.4 | 25 | 25   | 86    | 85 | 0   | 0    | 83   | 44 | 1237933447455    | MILL CREEK         | SILETZ RIVER     | GEORGIA PACIFIC | 2 | 56         | 24 | 95       | 12         |
|     | 4                         | Pol | 0   | 0    | 0    | 0   | 01  | 26 | 26   | 85    | 84 | 0   | 0    | 84   | 45 | 1237933447455    | MILL CREEK         | SILETZ RIVER     | GEORGIA PACIFIC | 2 | 56         | 24 | 95       | 12         |
|     | 5                         | Pol | 0   | 0    | 0    | 0   | 96  | 27 | 27   | 89    | 84 | 0   | 0    | 86   | 15 | 1237874447575    | CERINE CREEK       | MILL CREEK       | GEORGIA PACIFIC | 1 | 05         | 0  | 56       | C          |
|     | 6                         | Pol | 0   | 0    | 0    | 0   | 33  | 28 | 28   | 90    | 89 | 0   | 0    | 87   | 15 | 1237874447575    | CERINE CREEK       | MILL CREEK       | GEORGIA PACIFIC | 2 | 24         | 17 | 85       | 52         |
|     | 7                         | Pol | 0   | 0    | 0    | 0   | 74  | 29 | 29   | 91    | 90 | 0   | 0    | 88   | 15 | 1237874447575    | CERINE CREEK       | MILL CREEK       | GEORGIA PACIFIC | 3 | 67         | 73 | 70       | 29         |
|     | 8                         | Pol | 0   | 0    | 0    | 0   | 35  | 30 | 30   | 92    | 86 | 0   | 0    | 90   | 79 | 1237596447659    | NORTH FORK MILL C  | MILL CREEK       | GEORGIA PACIFIC | 1 | 34         | 56 | 98       | 24         |
| -   | 4                         | Del | 0   | 0    | 0    | 0   | 76  | 24 | 24   | 77    | 22 | 0   | 0    | 24   | 60 | 1007506447650    |                    |                  |                 | 2 | 20         | 70 | cc       | <b>~</b>   |
|     |                           | 21  | of  | 49 s | elec | ted |     |    |      |       |    |     |      |      |    |                  |                    | Filters: 🕒 闦 🖬 🕻 |                 | + | 10         | 0% | *        | З          |

- 6. Let's get a list of the streams that match our criterion.
- 7. With the 21 records selected, a "Table, View" toolbar should appear at the top of your screen. Click Export Table.

| 🖹 🗟 🗟 5-    | <b>∂</b> • •                     | Lab3 - Middle S | iletz Streams | - ArcGIS Pro            | )         | Table                         | I                  | Feature Layer            |          |         |            |                              |                   |                   |                 |
|-------------|----------------------------------|-----------------|---------------|-------------------------|-----------|-------------------------------|--------------------|--------------------------|----------|---------|------------|------------------------------|-------------------|-------------------|-----------------|
| Project Map | Insert                           | Analysis View   | Edit          | Imagery                 | Share     | View                          | Appearance         | Labelin                  | ng Data  | a       |            |                              |                   |                   |                 |
| Paste       | Q Zoom To<br>∭ Pan To<br>∰ Flash | Add Delete Sort | Fields        | Select By<br>Attributes | All       | € Zoom To<br>Pan To<br>Delete | Calculate<br>Field | Calculate Se<br>Geometry | ummarize | Joins F | Relates    | ■↓<br>へ<br>melated<br>Data ▼ | Time Range Extent | Export<br>Feature | Export<br>Table |
| Clipboard   | Row                              | Field           |               |                         | Selection |                               |                    | Tools                    |          | Re      | elationshi | р                            | Filter            | Expo              | ort             |

8. In the Copy Rows window that appears, make sure Input Rows are Middle Siletz Streams. Let's send the output to your gislab3 folder and name it "tcongt200\_Output.dbf." Click Run.

| Geoprocessing                        |              |          |  |  |  |  |  |  |  |  |
|--------------------------------------|--------------|----------|--|--|--|--|--|--|--|--|
|                                      | Copy Rows    | $\oplus$ |  |  |  |  |  |  |  |  |
| Parameters                           | Environments | ?        |  |  |  |  |  |  |  |  |
| Input Rows<br>Middle Sil             | etz Streams  |          |  |  |  |  |  |  |  |  |
| Output Table<br>tcongt200_Output.dbf |              |          |  |  |  |  |  |  |  |  |

The output table with 21 records should now appear in your Contents window. Unfortunately the field headers are not retained in the new table, so you'll have to do a bit of sleuthing to retrieve information.

|     | tcongt2                                                                                                    | 00_Output     | ×          |               |                   |                |                  |            |            |            | Ŧ        |  |  |  |
|-----|----------------------------------------------------------------------------------------------------|---------------|------------|---------------|-------------------|----------------|------------------|------------|------------|------------|----------|--|--|--|
| Fie | Field: Image: Add Image: Delete Image: Calculate     Selection: Image: Common Image: Common Image: Com |               |            |               |                   |                |                  |            |            |            |          |  |  |  |
| ⊿   | tsils_10                                                                                                    | midsils_11    | midsils_12 | midsils_13    | midsils_14        | midsils_15     | midsils_16       | midsils_17 | midsils_18 | midsils_19 | Γ        |  |  |  |
|     | 0                                                                                                    | 566           | 285        | 1238354447787 | PALMER CREEK      | SILETZ RIVER   | GEORGIA PACIFIC  | 2          | 834        | 184        |          |  |  |  |
|     | 0                                                                                                    | 582           | 546        | 1237933447455 | MILL CREEK        | SILETZ RIVER   | GEORGIA PACIFIC  | 1          | 1012       | 36         |          |  |  |  |
|     | 0                                                                                                    | 586           | 615        | 1237874447575 | CERINE CREEK      | MILL CREEK     | GEORGIA PACIFIC  | 1          | 405        | 0          | 1        |  |  |  |
|     | 0                                                                                                    | 590           | 279        | 1237596447659 | NORTH FORK MILL C | MILL CREEK     | GEORGIA PACIFIC  | 1          | 1734       | 66         |          |  |  |  |
|     | 0                                                                                                    | 591           | 663        | 1237596447659 | NORTH FORK MILL C | MILL CREEK     | GEORGIA PACIFIC  | 2          | 2529       | 175        |          |  |  |  |
|     | 0                                                                                                    | 592           | 279        | 1237596447659 | NORTH FORK MILL C | MILL CREEK     | GEORGIA PACIFIC  | 2          | 2529       | 175        |          |  |  |  |
|     | 0                                                                                                    | 600           | 211        | 1237722448178 | SUNSHINE CREEK    | SILETZ RIVER   | GEORGIA PACIFIC  | 3          | 3888       | 193        |          |  |  |  |
|     | 0                                                                                                    | 601           | 215        | 1237722448178 | SUNSHINE CREEK    | SILETZ RIVER   | GEORGIA PACIFIC  | 3          | 3888       | 193        |          |  |  |  |
|     | 0                                                                                                    | 602           | 608        | 1237722448178 | SUNSHINE CREEK    | SILETZ RIVER   | GEORGIA PACIFIC  | 3          | 3888       | 193        |          |  |  |  |
|     | •                                                                                                    | 602           | 105        | 1007450440444 |                   | CUNCLINE ODEEK |                  | 1          | 710        | 20         | i∎<br>≻∓ |  |  |  |
|     | 🔲 0 o                                                                                                    | f 21 selected |            |               |                   |                | Filters: 🕒 🖑 🏗 🗘 | -          | +          | 100% 🔹     | C        |  |  |  |

9. Do a summary of the variable "Stream," represented in the new table as "midsils\_14" in the new output table to see a list of which streams were selected as part of the 21 records with TCONIFERS > 200. You can do this by right clicking on the midsils\_14 field and choosing Summarize. The input table is tcongt200\_Output, the Field is midsils\_14 and the Statistic Type is Count. Leave the default Case Field. Direct your output table Sum\_Output\_4.dbf to your gislab3 folder and click Run. As usual, the output table will appear in your Contents and you must open it to view it.

| Geoproces                | <b>-</b> ↓ ×                |                |   |  |  |  |  |  |
|--------------------------|-----------------------------|----------------|---|--|--|--|--|--|
|                          | $\oplus$                    |                |   |  |  |  |  |  |
| Parameters               | ?                           |                |   |  |  |  |  |  |
| Input Table              |                             |                |   |  |  |  |  |  |
| tcongt200                | _Output                     |                | - |  |  |  |  |  |
| Output Tab               | le                          |                |   |  |  |  |  |  |
| Sum_Outp                 | ut_4.dbf                    |                |   |  |  |  |  |  |
| Statistics Fi<br>Field 🛇 | eld(s)                      | Statistic Type |   |  |  |  |  |  |
| midsil                   | s_14 <b>•</b>               | Count          | • |  |  |  |  |  |
| Case field (<br>midsil   | Case field ()<br>midsils_14 |                |   |  |  |  |  |  |
|                          |                             |                |   |  |  |  |  |  |

|    | Sum_C  | output_4 ×        |         |      |        |         |  |  |
|----|--------|-------------------|---------|------|--------|---------|--|--|
| Fi | eld: 🜉 | Add 🗮 Delete 📰 Ca | lculate | Sele | ction: | 🤁 Zoom  |  |  |
|    | OID    | midsils_14        | FREQUE  | NCY  | COUN   | IT_mids |  |  |
|    | 0      | CERINE CREEK      |         | 1    |        | 1       |  |  |
|    | 1      | DEER CREEK        |         | 2    |        | 2       |  |  |
|    | 2      | GRAVEL CREEK      |         | 1    | 1      |         |  |  |
|    | 3      | HOLMAN CREEK      |         | 1    |        |         |  |  |
|    | 4      | MILL CREEK        |         | 1    | 1      |         |  |  |
|    | 5      | NORTH FORK GRAVE  |         | 3    | 3      |         |  |  |
|    | 6      | NORTH FORK MILL C |         | 1    | 1      |         |  |  |
|    | 7      | NORTH FORK MILL C |         | 3    | 3      |         |  |  |
|    | 8      | PALMER CREEK      |         | 1    |        | 1       |  |  |
|    | 9      | S FK BUCK CREEK   |         | 1    |        |         |  |  |
|    | 10     | SUNSHINE CREEK    |         | 3    |        |         |  |  |
|    | 11     | W. FK. BUCK CREEK |         | 1    | 1      |         |  |  |
|    | 12     | WILDCAT CREEK     |         | 2    |        | 2       |  |  |

You should see a list of 13 streams. Be careful in your use of the OID field- it always starts at 0. Let's close this output.

Let's build another condition into the query that we created. Return to the Middle Siletz Streams attribute table, which should still have the 21 records selected where TCONIFERS > 183. If these records are not selected, you will need to repeat the query expression you built previously to select the 21 records. Go to the Map toolbar and click Select By Attributes again to bring up the Select Layer By Attribute geoprocessing window.

- 1. In the Select Layer By Attribute window, the Input Rows should still read Middle Siletz Streams, but in the Selection type drop down, choose "Select subset from the current selection."
- 2. Our second criterion will ask that only streams that are affiliated with young timber land use/land cover types be considered. Click the New Expression button and use the drop down menus to build an expression that reads "Where LUSE1 is equal to YT." This will select from the 21 records where the land cover type is young timber.

| Geoprocessing                            | Ψ× |  |  |  |  |  |  |  |
|------------------------------------------|----|--|--|--|--|--|--|--|
| Select Layer By Attribute                |    |  |  |  |  |  |  |  |
| Parameters Environments (?)              |    |  |  |  |  |  |  |  |
| Input Rows                               | 1_ |  |  |  |  |  |  |  |
| Middle Siletz Streams •                  |    |  |  |  |  |  |  |  |
| Selection type                           |    |  |  |  |  |  |  |  |
| Select subset from the current selection | -  |  |  |  |  |  |  |  |
| Expression                               |    |  |  |  |  |  |  |  |
| 🗃 Load 🛛 🔚 Save 🛛 🗙 Remove               |    |  |  |  |  |  |  |  |
| SQL (                                    |    |  |  |  |  |  |  |  |
| Where LUSE1 • is et • YT •               | ×  |  |  |  |  |  |  |  |
| + Add Clause                             |    |  |  |  |  |  |  |  |
| Invert Where Clause                      |    |  |  |  |  |  |  |  |

3. Click Run when your input box matches the graphic above.

4. Look at your map to see the set of streams that match these criteria.

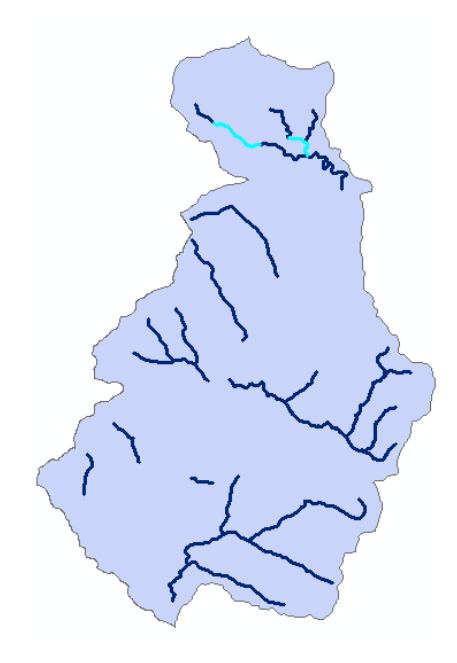

Examine the attribute table for Middle Siletz Streams. If you change the "Show" option in the bottom left corner of the attribute window from All to Selected you will see only those records that fit our query.

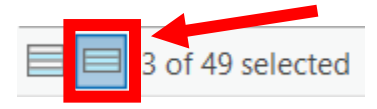

|     | III Middle Siletz Streams ×                                  |     |   |   |   |   |    |    |    |    |    |   |   |    |    |               |                  |              |               |   |    |    |    |    |
|-----|--------------------------------------------------------------|-----|---|---|---|---|----|----|----|----|----|---|---|----|----|---------------|------------------|--------------|---------------|---|----|----|----|----|
| Fie | Field: 🖽 🖽 🗒 Selection: 🍕 🖺 🚍 🖨 🛛 Highlighted: 🖺 🖺 🤤 🗮 🔲 🧮 🗮 |     |   |   |   |   |    |    |    |    |    |   |   |    |    |               |                  |              |               |   |    |    |    |    |
|     | F                                                            | S   | F | Т | L | R | L  | S  | S  | F  | Т  | L | R | С  | С  | LLID          | STREAM           | NEXT_STRM    | OWNERSHP      | R | Р  | S  | Р  | S  |
|     | 28                                                           | Pol | 0 | 0 | 0 | 0 | 96 | 50 | 50 | 89 | 04 | 0 | 0 | 11 | 29 | 1237241448806 | GRAVEL CREEK     | SILETZ RIVER | BOISE CASCADE | 3 | 56 | 58 | 73 | 50 |
|     | 29                                                           | Pol | 0 | 0 | 0 | 0 | 16 | 51 | 51 | 25 | 03 | 0 | 0 | 12 | 27 | 1237403448909 | NORTH FORK GRAVE | GRAVEL CREEK | PRIVATE       | 1 | 35 | 27 | 53 | 29 |
|     | 30                                                           | Pol | 0 | 0 | 0 | 0 | 99 | 52 | 52 | 38 | 25 | 0 | 0 | 14 | 24 | 1237403448909 | NORTH FORK GRAVE | GRAVEL CREEK | PRIVATE       | 1 | 25 | 27 | 53 | 29 |

Let's find out the names of these streams. Similar to your previous steps, with the 3 records selected, access the Table, View toolbar and select Export Table. In the Copy Rows geoprocessing window, Input Rows will be Middle Siletz Streams. Direct the output to your gislab3 folder and name the Output Table "Export\_Output.dbf."

| Geoprocessing           |             |          |  |  |  |  |  |  |
|-------------------------|-------------|----------|--|--|--|--|--|--|
|                         | Copy Rows   | $\oplus$ |  |  |  |  |  |  |
| Parameters Environments |             |          |  |  |  |  |  |  |
| Input Rows              |             |          |  |  |  |  |  |  |
| Middle Sil              | etz Streams | ▼        |  |  |  |  |  |  |
| Output Table            |             |          |  |  |  |  |  |  |
| Export_Ou               | <u> </u>    |          |  |  |  |  |  |  |

You should now have a table named Export\_Output containing only the 3 selected records. Open the table to view it.

Do a summary of the variable "Stream" in the new output table to see a list of which streams were selected. You can do this by right clicking on the Stream field header and choosing Summarize. In the Summary Statistics window, the Input Table is Middle Siletz Streams, the Field is midsilstrms.STREAM, and the Statistic Type is Count. Leave the default Case Field. Direct the output table to your gislab3 folder and name it "Sum\_Output\_5.dbf." Click Run.

| Geoprocessing |             |                |     |  |  |  |  |  |
|---------------|-------------|----------------|-----|--|--|--|--|--|
|               | $\oplus$    |                |     |  |  |  |  |  |
| Parameters    | ?           |                |     |  |  |  |  |  |
| Input Table   |             |                |     |  |  |  |  |  |
| Middle Sil    | etz Streams |                | - 🧀 |  |  |  |  |  |
| Output Tabl   | le          |                |     |  |  |  |  |  |
| Sum_Outp      | ut_5.dbf    |                |     |  |  |  |  |  |
| Statistics Fi | eld(s)      |                |     |  |  |  |  |  |
| Field 😔       |             | Statistic Type |     |  |  |  |  |  |
| idsilstrn     | ms.STREAM 🝷 | Count          | -   |  |  |  |  |  |
|               | •           |                |     |  |  |  |  |  |
| Case field (  |             |                |     |  |  |  |  |  |
| midsils       | •           |                |     |  |  |  |  |  |
|               |             |                | •   |  |  |  |  |  |
|               |             |                |     |  |  |  |  |  |

Open your Sum\_Output\_5 table to view the results. Summarizing should result in the two entries named North Fork Gravel Creek being combined into one row with the count listed as 2.

| III Sum_Output_5 × |        |                  |                |            |  |  |  |  |  |  |  |
|--------------------|--------|------------------|----------------|------------|--|--|--|--|--|--|--|
| Fie                | eld: 📰 | lculate Sele     | ection: 🕂 Zoor |            |  |  |  |  |  |  |  |
| ⊿                  | OID    | midsilstrm       | FREQUENCY      | COUNT_mids |  |  |  |  |  |  |  |
|                    | 0      | GRAVEL CREEK     | 1              | 1          |  |  |  |  |  |  |  |
|                    | 1      | NORTH FORK GRAVE | 2              | 2          |  |  |  |  |  |  |  |

Save your map document.

### GIS Lab 3 Application: Determining Land Use and Ownership Patterns associated with Streams.

This is the portion of the lab where we repeat some of the steps we just learned using a different watershed area. We'll do some basic processing and answer some questions. Hopefully by now, you will have been exposed to the operations necessary for you to complete a project.

You are to perform all operations on data located within the Lower Siletz River Watershed.

### The Parameters:

Return to the "Three Watersheds" data frame. From the Watershed layer, select the Lower Siletz River Watershed polygon and convert it into a shapefile (make sure you save this into your workspace\gislab3 folder and name it losilshed.shp). Use this new watershed to clip the streams from the streams layer that are within the watershed. Save the output file to your workspace\gislab3 folder and name it losilstrms.shp. Create a new data frame and copy both of the new layers into the new data frame. Rename the new data frame to "Lower Siletz" and rename the Streams layer to "Lower Siletz Streams" and the Watershed layer to "Lower Siletz Watershed."

Using tables and the attribute file from the new streams cover, do a summary based on counts of luse1. Create a new text field called landuse in the summary files and code it based on the following values for Luse1\*:

AGAgricultureLTLarge TimberMTMature TimberSTSecond GrowthTHTimber HarvestYTYoung Timber

Join this summary file, after you've saved it, to the attribute table for streams. Use the luse1 variable as the join item or common ID.

**Assignment 3A.** This is an individual assignment. Type your answers and turn in at the beginning of your next lab meeting. Be sure to include your name, course number (FE 257), assignment number, and lab day and time (please include both so we can keep track of your assignments) in the upper left-hand corner of the first page. All units in the GIS databases are in international feet or feet<sup>2</sup> unless indicated otherwise. **Report all measurements to the nearest whole unit (no decimal places)**. **Please create a table with column headings and not a long sentence** when there is more than one response for a question. 12 points.

### Questions (All questions refer to the Lower Siletz Watershed area)- do not report decimals

- 1. What is the size in sq ft of the Lower Siletz Watershed? (statistics of area)
- 2. What is the maximum length, in feet, among the stream records in the Lower Siletz Watershed? (statistics of length)
- 3. What ownership category has the second shortest combined stream length and what is the length? (summary of ownershp by length)

- 4. What landuse category has the second shortest combined stream length and what is the length? (summary of landuse by length)
- 5. Of all stream records that have a CC01 value for the culvert field, which one is the most northern?
- 6. Which streams contain LWD volumes greater than 45 m<sup>3</sup>? (select all streams that have a value greater than 45 in lwdvol1). List the streams in alphabetical order. Wood volumes are expressed in m<sup>3</sup> in the GIS database.
- 7. Which streams contain more than 25 large boulders? (select all streams that have a value greater than 25 in lrgbldr1). List the streams in alphabetical order.
- 8. Which streams feature both LWD volumes greater than 45 m<sup>3</sup> and more than 25 large boulders? (select all streams that have a value greater than 45 in lwdvol1 and that have a value lwdvol1 greater than 25 in lrgbldr1). List the streams in alphabetical order.

### Assignment 3B. Please answer the following questions. 5 points total.

- 1. Answer question 1.11 on page 25 of your text (3 points). Give one relative strength and one relative weakness for each technique. Use no more than one sentence for each of the strengths and weaknesses that you list.
- 2. Answer question 1.13 on page 25 of your text (2 points). Use no more than one paragraph (3-5 sentences) and include an accuracy estimate expressed in meters for working under canopy.